**Miami-Dade County** 

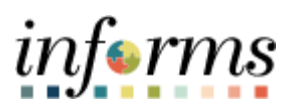

# End-User Training Guide

Course Code: MSS 205 Course: Manager Self Service - ePerformance Management (Employee Performance Evaluation)

|                       | Course Overview                                                                                                    |
|-----------------------|----------------------------------------------------------------------------------------------------|
| Course<br>Description | This course provides a comprehensive review of the ePerformance Management processes.                                                                                        |
| ·                     | This course consists of the following modules:                                                                                                    |
|                       | <ul> <li>Module 1: Course Introduction</li> <li>Module 2: ePerformance Management</li> <li>Module 3: Course Summary</li> </ul>                                               |
|                       |                                                                                                    |
| Training<br>Audiences | <ul><li>The following audience(s), by INFORMS Security role(s) are required to complete this course prior to being granted related system access:</li><li>Managers</li></ul> |
|                       |                                                                                                    |
| Prerequisites         | Participants are required to complete the following End-User Training courses prior to starting this course:                                                                 |
|                       | <ul> <li>ERP 101 - Overview of ERP</li> <li>ERP 102 - INFORMS Navigation, Reporting, and Online Help</li> </ul>                                                              |
|                       |                                                                                                    |
| Other Related         | Participants can attend the other related courses to Manager Self-Service:                                                                                                   |
| Courses               | <ul> <li>MSS 204 - Manager Self Service - Time Management</li> <li>MSS 206 - Manager Self Service - Updating Team Information</li> </ul>                                     |
|                       |                                                                                                    |
| Delivery<br>Method    | This course is intended to be delivered through Instructor-led Training.                                                                                                    |
| Ectimated             | The total duration of this course, when delivered through Instructor-led Training, is                                                                                        |
| Duration              | 4 Hours                                                                                                    |

# informs

Page

# **Course Outline**

# Content

| Module 1: Course Introduction                                       | 4  |
|---------------------------------------------------------------------|----|
| Module 2: ePerformance Management                                   | 13 |
| Lesson 1: Requesting Nominations                                    | 15 |
| Lesson 2: Preparing an Employee's Evaluation as a Manager           | 23 |
| Lesson 3: Reviewing an Employee's Evaluation (Manager's Supervisor) | 31 |
| Lesson 4: Share an Evaluation with Employee as Manager              | 39 |
| Module 3: Course Summary                                            | 48 |

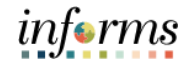

#### **Topics**

This module covers the following topics:

- Course Administration and Logistics
- Learning Objectives
- Roles and Responsibilities
- Navigation
- Purpose and Benefits of the Business Process
- The End-to-End Business Process
- Introduction to Demonstrations and Exercises
- Key Terms

# informs

#### **Module 1: Course Introduction** To get the most benefit from this course, participants should: Course Administration Actively participate in class, and ask questions as needed • and Logistics

- Please turn off cell phones, and refrain from the use of email and the Internet •
- Take breaks as scheduled and return to the classroom promptly •

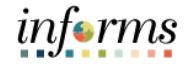

Course Learning At the conclusion of this course, participants will be able to:

- Objectives
- Request Nominations
- Prepare an evaluation as a Manager
- Review an employee's evaluation as a Manager's Supervisor
- Share the Evaluation with your Employee as a Manager

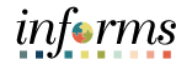

Training Audience: The following roles are associated with this course and will play a part in conducting the related business processes for the County:

# Roles and Responsibilities

- **Manager**: The Manager is responsible for reviewing and approving HCM Module transaction types (Time & Labor, Absence, LOA, ePerformance, Retirement, Terminations, etc.) through Manager self-service functionality.
- **Nominee**: The Nominee is responsible for providing additional feedback on an employee's evaluation and is nominated by the Employee's manager for this purpose. The Nominee is able to provide additional commentary relating to the Employee's performance.

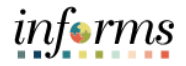

Navigation

Below are the steps to navigate to Manager Self-Service, which will be used for navigation in the rest of this course:

|                               |                      | IOME                   |                |
|-------------------------------|----------------------|------------------------|----------------|
| Finance / Supply Chain (FSCM) | Approvals            | Budget                 | Scorecard      |
| ***<br>***                    | 20                   | ő                      |                |
| Employee Self-Service         | Manager Self-Service | Human Resources (HCM)  | Learning (ELM) |
| <b>.</b>                      |                      |                        |                |
| Analytics (OBIA)              | Capital              | Security Request Forms | About          |
|                               |                      | Coming Soon            | informs        |

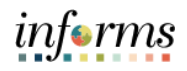

| Purpose and<br>Benefits of the | The purpose and benefits of the INFORMS Manager Self-Service business process<br>include:                                                                                                    |
|--------------------------------|----------------------------------------------------------------------------------------------------|
| Business<br>Process            | <ul> <li>Automation of County business processes</li> <li>Data persistence – INFORMS data is never deleted, only past-effective dated</li> <li>Decreased data redundancy - Perform all performance evaluation administration activities in a single common system (INFORMS) - eliminating manual data rekeying and, in so doing, reducing data entry errors, and improving data quality</li> <li>Employee empowerment - employee self-service and manager self-service interfaces are intuitive, easy to use and available on demand on multiple devices and platforms</li> <li>Enhanced data retrieval - rapid standard and ad hoc report development and deployment capabilities</li> <li>Improve workforce efficiency via collaborative processing – reviewers and approvers</li> <li>Logical separation of duties</li> <li>Bobust technical platform – bigh on-demand availability with minimum downtime</li> </ul> |
|                                | <ul> <li>Robust technical platform – high on-demand availability with minimum downtime, scalable and extensible, rapid deployment of system upgrades, continuous improvement, iterative development, data security</li> <li>Streamlined operations - Automated email notifications, approval routing, consistent business process between Departments, electronic signatures, reduced processing time with online transaction processing, rapid data retrieval via ad hoc query capability, seamless integration between County systems</li> <li>Workforce resource processing effort smoothing – Performance reviews business process is driven by anniversary dates, in accordance with bargaining agreement rules.</li> </ul>                                                                                                    |

# informs

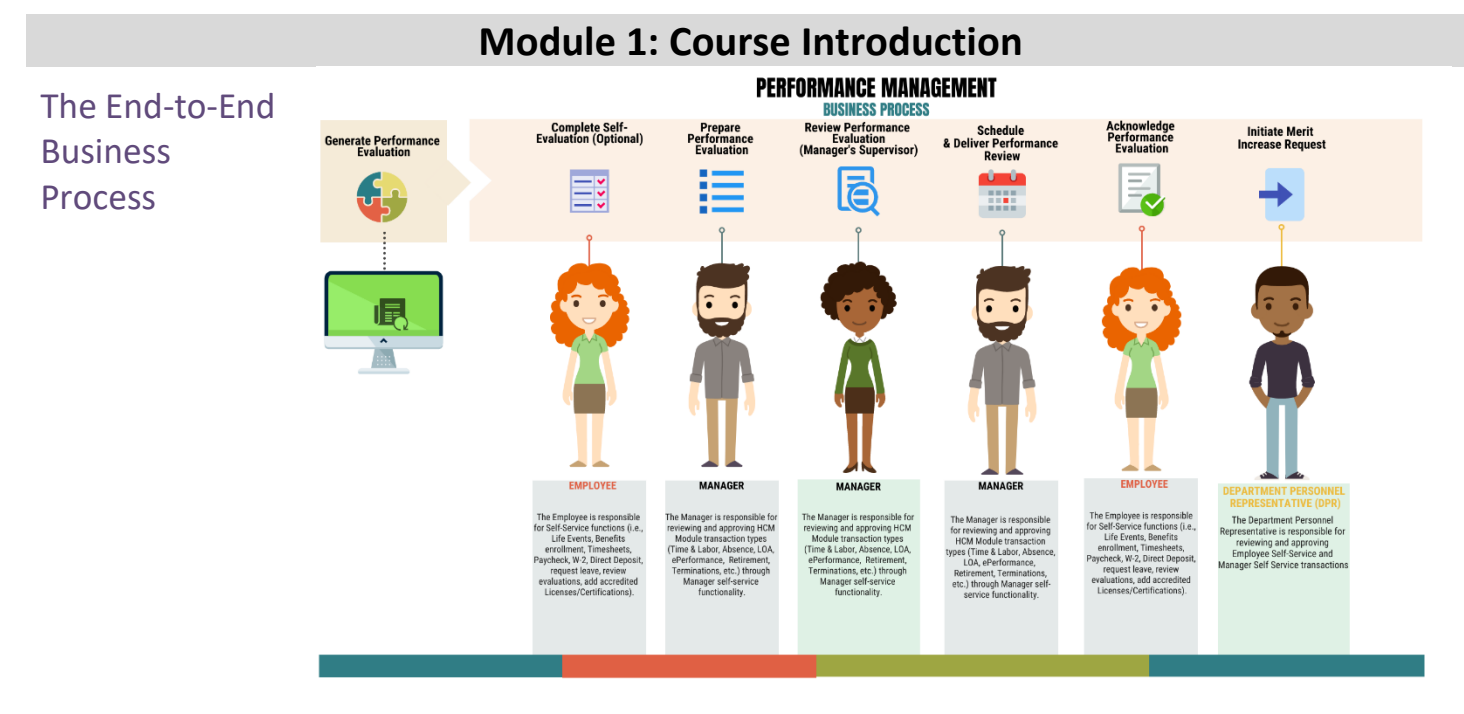

Introduction to Demonstrations and Exercises Users will take part in three types of hands-on learning throughout this course: Instructor Demonstrations, Training Activities, and Training Exercises. The definitions and descriptions of each are below.

#### Activity 1: Instructor Demo

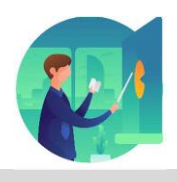

Instructor demonstration activities involve a walk-through of tasks and processes in INFORMS. Instructors will demonstrate how to perform these activities while users follow along.

Activity 2: Training Activities Users will perform tasks and processes in the INFORMS training environment by using the Training Activity and Data Sheet provided, and by using this training guide as a reference.

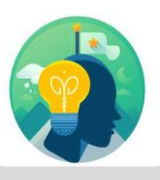

Activity 3: Training The instructor will ask questions related to the lecture content and training activities, which are used to check users' knowledge and understanding of course content

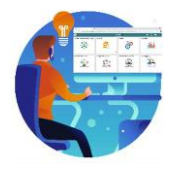

informs

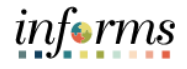

Module 1: T Course • Introduction • Summary •

The following key concepts were covered in this module:

- Course Administration and Logistics
- Learning Objectives
- Roles and Responsibilities
- Navigation
- Key Changes to the Business Process
- The End-to-End Business Process
- Introduction to Demonstrations and Exercises

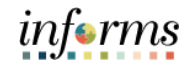

#### Module 2: ePerformance Management

Module 2: ePerformance Management

- This module includes the following lessons:
- Manager Requests Nominations (optional)
- Manager Prepares Employee's Evaluation
- Manager's Supervisor Reviews Employee's Evaluation (Reviewer)
- Manager shares evaluation with employee

INFORMS replaces Miami-Dade County legacy systems and consolidates all County Performance Evaluation activities on a single integrated Human Resources (HCM) platform.

Managers, Employees, Reviewers and Department Personnel Representatives (DPRs) use INFORMS for performance evaluation administration.

- Managers use INFORMS to develop, approve, and deliver Performance Evaluations to Employees.
- Employees use INFORMS to perform self-evaluations and acknowledge their Performance Evaluations.
- Reviewers navigate to their Worklist to approve Performance Evaluations.
- DPRs use INFORMS to generate Performance Evaluation documents, initiate Merit Increases when applicable, run Performance Evaluation Reports, and perform Administrative Tasks.
- Employees and Supervisors will receive email notifications when documents are created, submitted, approved and complete.
- DPRs use INFORMS to generate a performance improvement plan, which enables management to develop and create electronic documents to develop employees.

INFORMS Performance Evaluation Documents are used to support Miami-Dade County's performance reviews. INFORMS Performance Evaluation Documents are generated automatically or created manually.

This module will review Completing evaluation (Manager, Manager's Supervisor (Reviewer). Let's review how each group completes Performance Evaluations in INFORMS.

- Employees complete a self-evaluation and submit it to their Manager.
- The Employee's Manager then prepares their Performance Evaluation and submits it to the Reviewer for approval.
- INFORMS routes an email notification to the Manager once the Reviewer has approved their Manager's Performance Evaluation.
- The Manager will then schedule time to meet with the Employee to discuss their performance evaluation.
- The Employee acknowledges their Performance Evaluation.

#### Module 2: ePerformance Management

Module 2:There are two steps in the INFORMS Performance Evaluation Process: Complete SelfePerformanceEvaluation and Review Manager Evaluation.

#### Management Step 1: Complete Self Evaluation (optional)

The Employee completes the Self-Evaluation and adds their accomplishments to the Self Evaluation document.

When finished, the Employee selects "Complete".

INFORMS routes the Employee's Self Evaluation document to their Manager for review.

#### **Step 2: Review Manager Evaluation**

The Manager will then complete the various sections of the employee's evaluation and submit for approval by the Manager's Supervisor.

After the document is approved by the Manager's supervisor, the Manager shares their comments with the Employee and conducts a Performance Review.

Next, the Manager requests that the Employee acknowledge their performance review document in INFORMS.

Once the Employee's evaluation has been acknowledged and completed, INFORMS updates the performance document's status to Complete. The Employee's completed performance evaluation document will be located in INFORMS under Historical Documents.

This Lecture reviews requesting nominations, preparing the employee's evaluation as a manager, and reviewing the employee's evaluation as the manager's supervisor. All Performance Evaluation activity takes place in INFORMS. Documents are automatically generated based off anniversary dates and routed six weeks prior to their performance anniversary date. The DPR can generate an evaluation at any point, as needed after the employee has worked 26 pay periods.

informs

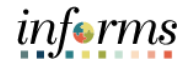

## **Lesson 1: Requesting Nominations**

Lesson 1: At the conclusion of this lesson, you will be able to:

Overview

• Nominate Participants to provide additional feedback on an employee's evaluation

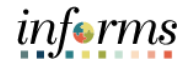

# **Lesson 1: Requesting Nominations**

Key Terms

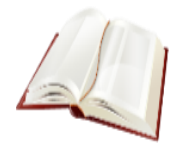

The following key terms are used in this lesson:

| Term       | Definition                                                                                                    |
|------------|----------------------------------------------------------------------------------------------------|
| Nomination | Inviting individuals other than the manager and employee to provide direct feedback into an employee's performance. |

Lesson 1:

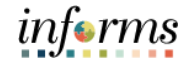

### **Lesson 1: Requesting Nominations**

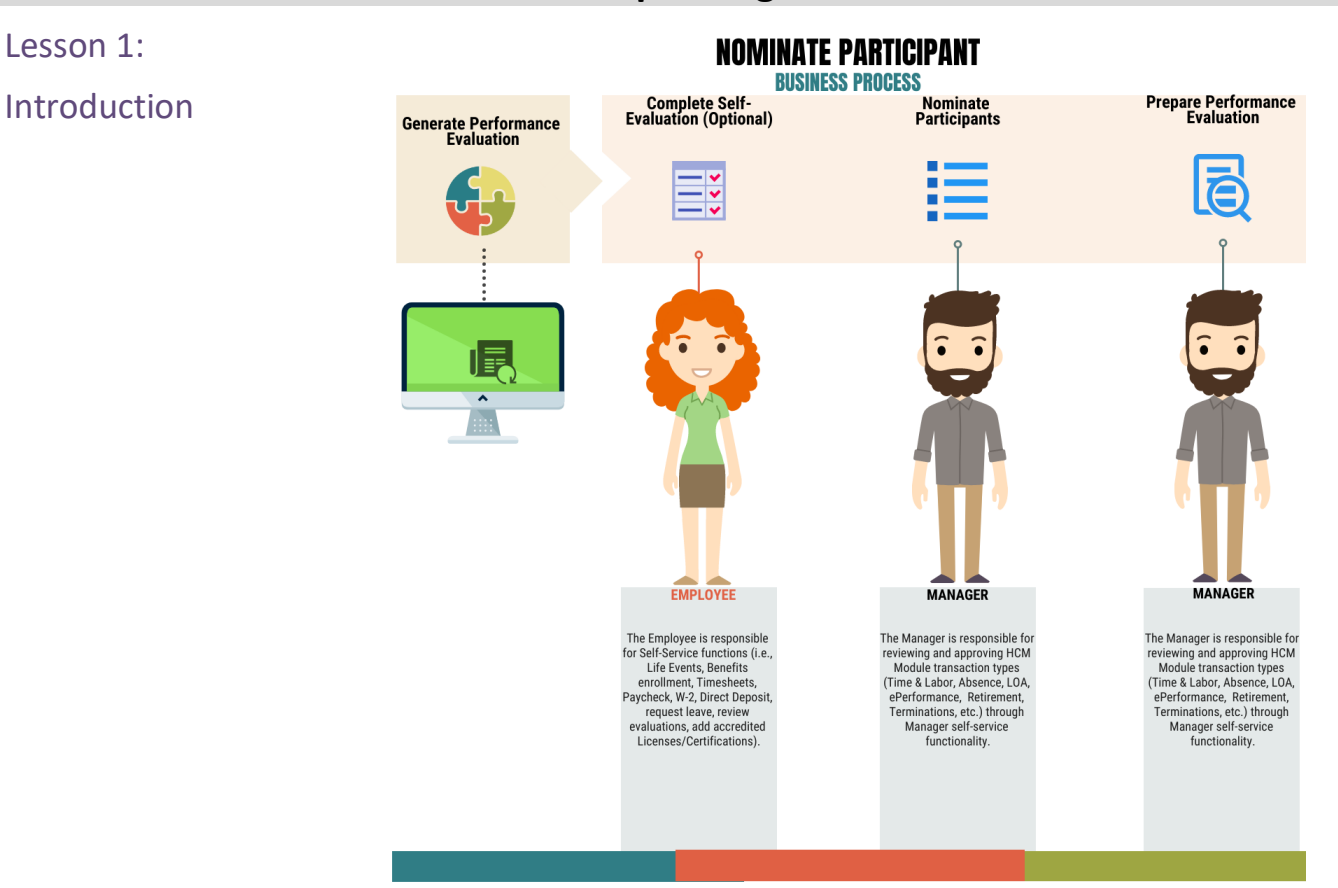

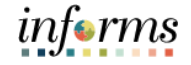

#### **Lesson 1: Requesting Nominations**

Lesson 1: Navigate to Manager Self-Service > Team Performance

#### Requesting Nominations

#### 1. Select the Employee Name under Current Documents.

| K Manager Self-Service |   |                                              | Team Performan                 | ce                     |                              |                |        | 🕋 🔍 喿                |   |
|------------------------|---|----------------------------------------------|--------------------------------|------------------------|------------------------------|----------------|--------|----------------------|---|
| Current Documents      |   | Current Documents                            |                                |                        |                              | Create Documen | ts     | Related Information  | n |
| Administrative Tasks   | ~ | Ŧ                                            |                                |                        |                              |                | 3 rows | ✓ Performance Status |   |
|                        |   | Name / Job Title                             | Document Type                  | Document Status        | Period Begin /<br>Period End | Next Due Date  | •      | 0                    |   |
|                        |   | tichelle Lazo<br>Human Resources Manager     | MDC-Prof/Supervisory Review ME | Evaluation in Progress | 02/08/2021<br>02/06/2022     | 01/23/2022     | >      |                      |   |
|                        |   | Tressie Williams<br>Administrative Officer 3 | MDC-Prof/Supervisory Review ME | Evaluation in Progress | 09/07/2020<br>09/05/2021     | 08/22/2021     | >      |                      |   |
|                        |   | Nectar Ortiz<br>Senior Personnel Specialist  | MDC-Prof/Supervisory Review ME | Evaluation in Progress | 11/04/2019<br>11/01/2020     | 10/18/2020     | >      |                      |   |

- 2. Select the Nominate Participants hyperlink.
- 3. Select the **Add Nominees** hyperlink.

| MIAM DAGE                                                                |                                                                                                    | inform                   |
|--------------------------------------------------------------------------|----------------------------------------------------------------------------------------------------|--------------------------|
| Manager Self-Service                                                     | Performance Process                                                                                                    | 🔺 ର୍ 🤉 : 🚍               |
| Performance Process                                                      | MDC-Prof Supervisory Review ME                                                                                                    | Save Submit for Approval |
| Michelle Lazo<br>MDC-Prof/Supervisory Review ME<br>02/08/2021 02/06/2022 | Manager Evaluation - Update and Submit<br>Michelie Lazo<br>Actors -                                                                                                    | ම Print   ල Notify       |
| Commute Participant     Due Date     CO06/2022                           | Job Tille Human Resources Manager Manager Dean Kolly Document Type MDC-PolSupervisory Review ME Period 0206/2022 Period 0206/2022 Status Englose Perioden Decument 2023 Status Englose Perioden Progress Due Date 0150/2022 |                          |
| Track Nominations                                                        | Employee Data     Employee ID 00035465     Department POD110100     PEDSCANJEL MANAGEMENT _SUBPORT                                                                                                    |                          |
| Review Participant Evaluations     Due Date     01/30/2022               | Enter railings and comments for each section in this evaluation, if applicable. At any point in time you can save this evaluation by selecting the Save button.                                                             |                          |
| O Review Self Evaluation     Due Date     01/23/2022                     | Expand All   Collapse All   Colcutate All Ratings   @ Cancel Evaluation                                                                                                    |                          |
| Complete Manager Evaluation     Due Date     D1/00/2022                  |                                                                                                    |                          |

#### 4. Select the Add Participants hyperlink.

| MIAMICACE                                                                                                    |                                                                                                    | in     | form  |
|----------------------------------------------------------------------------------------------------|----------------------------------------------------------------------------------------------------|--------|-------|
| K Manager Self-Service                                                                                                    | Performance Process                                                                                                    | 🐔 Q, 오 | :     |
| Performance Process                                                                                                    | « MDC-Prol/Supervisory Review ME                                                                                                    |        | Save  |
| Michelle Lazo<br>MDC-Prof/Supervisory Review ME<br>02/08/2021 02/06/2022                                                                                                    | Mominate Participants - Add Nominees                                                                                                    |        | E Not |
| Nominate Participants Due Date  Add Nominees                                                                                                    | Job Title Human Resources Manager Manager Dena Kehy<br>Document Type MDC-ProfSupervisory Review ME Period 02082021 - 02062022<br>Template Engloyee Performance Eval Document 10 52353<br>Status In Progress Due Date 02062022 |        |       |
| Track Nominations     Creview Participant Evaluations     Due Date      encourse     Creview Self Evaluation     Due Date     encourse     Complete Manager Evaluation     Due Date     encourse | Participant Role: Participant Minimum Required: 0 Maximum Available 2     Nominations     Currently there are no nominees in your nomination list.     + expressionsplat                                                      |        |       |

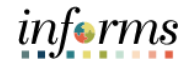

### Lesson 1: Requesting Nominations

Lesson 1:

Input applicable Search Criteria.
 Select the Search button.

Requesting Nominations

| MARSONE                                                                                                    |                                                       |                                                  |        |    |     | infor | ms    |
|----------------------------------------------------------------------------------------------------|-------------------------------------------------------|--------------------------------------------------|--------|----|-----|-------|-------|
| Manager Self-Service                                                                                                    |                                                       | Performance P                                    | rocess | *  | 2 2 | E     |       |
| Performance Process         Image: Constraint of the second second s | MDC-Prof/Supervise<br>Nominate Parti<br>Michelle Lazo | y Review ME<br>Lipants - Add Nominees            |        |    |     | Save  | Nobly |
| O Normale Participants     Due Date     State state                                                                                                    |                                                       | Person Sea                                       | rch >  | 10 |     |       |       |
| Add Nominens<br>Track Nominations                                                                                                    | Participant Role:                                     | Person Search Nominate Participants Instructions |        |    |     |       |       |
| O Review Participant Evaluations<br>Dee Date ormation     O Review Self Evaluation<br>Due Date oruspoil                                                                                                    | Nominations<br>Currently there are<br>+ Add Parts     | Search Criteria Name Xavier                      | x      |    |     |       |       |
| Complete Manager Evaluation Dee Date     Update and Sudmit     Declamation                                                                                                    |                                                       | First Name ACName Forst                          |        |    |     |       |       |
| Share with Employee Pending Acknowledgement                                                                                                    |                                                       | Return to Previous Page                          |        |    |     |       |       |

- 7. Select the checkbox beside the applicable search result.
- 8. Select the nominee and then the **OK** button.

| ¢ Manager Sell-Service                                     |                          |                | Pers              | on Search | × | 🐔 Q. 🔍 🗄 🗄 |
|------------------------------------------------------------|--------------------------|----------------|-------------------|-----------|---|------------|
| Performance Process Ø                                      |                          | Search         | Results           |           | ^ | Save       |
| Steps and Tasks C I                                        | Nominate Pa              | 85             | Xavier Alvarez    | 0         | ^ |            |
| Michelle Lazo<br>MDC-Prof/Supervisory Review ME            |                          |                | Xavier Bercy      | 0         |   |            |
| 02/06/2021 02/06/2022                                      | Michele Lazo<br>Actions+ |                | Xavier Boone      | 0         |   |            |
| + © Norsinate Participants<br>Dae Date sciences            |                          |                | Xavier Borbolia   | 0         |   |            |
| Add Nominees                                               | 11                       |                | Xavier Bussiere   | 0         |   |            |
| Track Nominations                                          |                          |                | Xavier Caraballo  | 0         |   |            |
|                                                            | Nominations              |                | Xavier Dixon      | 0         |   |            |
| Due Date Britistic                                         | + Add Pan                |                | Xavier Giraldo    | 0         |   |            |
| Due Date Prasers                                           |                          |                | Xavier Guerra     | 0         |   |            |
| Complete Manager Evaluation     Due Date     United States |                          |                | Xavler Hopkins    | 0         |   |            |
| Upstate and Salamit                                        |                          |                | Xavier Jackson    | 0         |   |            |
| Perding Approval                                           |                          |                | Xavier Lightbourn | 0         |   |            |
| Share with Employee                                        |                          |                | Xavier Mcintyre   | 0         |   |            |
| Pending Acknowledgement                                    |                          |                | Xavier Ondaro     | 0         |   |            |
|                                                            | -                        |                | Xavier Peresrego  | 0         | × |            |
|                                                            |                          | 0<br>Return to | Previous Page     |           | Ĵ |            |

9. Select the Submit Nominations button.

| HIANGCACK                                                                                                    |                                                                                                    |                                                                                                   |                                                                                 |            |      | informs            |
|----------------------------------------------------------------------------------------------------|----------------------------------------------------------------------------------------------------|---------------------------------------------------------------------------------------------------|---------------------------------------------------------------------------------|------------|------|--------------------|
| K Manager Self-Service                                                                                                    |                                                                                                    | Performance P                                                                                     | rocess                                                                          |            | *    | ९ 🤉 : 🔳            |
| Performance Process                                                                                                    | MDC-Prof/Supervisory Review ME                                                                                                    |                                                                                                   |                                                                                 |            | Save | Submit Nominations |
| Steps and Tasks         C         I           Michele Lao         MCD-PeriSeparities         E006/2021           - 0         1000/2021         - 0.006/2021           - 0         1000/2021         - 0.006/2021           - 0         1000/2021         - 0.006/2021           - 0         1000/2021         - 0.006/2021           - 0         1000/2021         - 0.006/2021           - 0         1000/2021         - 0.006/2021           - 0         1000/2021         - 0.006/2021           - 0         1000/2021         - 0.006/2021           - 0         1000/2021         - 0.006/2021           - 0         1000/2021         - 0.006/2021           - 0         1000/2021         - 0.006/2021           - 0         1000/2021         - 0.006/2021           - 0         1000/2021         - 0.006/2021           - 0         1000/2021         - 0.006/2021           - 0         1000/2021         - 0.006/2021           - 0         1000/2021         - 0.006/2021           - 0         1000/2021         - 0.006/2021           - 0         1000/2021         - 0.006/2021           - 0         10000/2021         - 0.006/2021 | Nominate Participants - Add Nomineer<br>Michelie Lato<br>Actions Job Title Hurr<br>Document Type MOD<br>Template Eng<br>Status in P | S<br>man Resources Manager<br>C-ProfiSupervisory Review ME<br>popyes Performance Eval<br>hospress | Manager Dena Kelly<br>Period 02082821<br>Document ID 52553<br>Due Date 02062822 | - 02062022 |      | ⊖: Notify          |
| O Review Participant Evaluations<br>Due Date 01000000     Oronoso     Oronoso     De Date 01001000     Oronoso     Oronoso     Oronotete Manager Evaluation                                                                                                    | Participant Role: Participant     Nominations     Xavier Alvanez                                                                    | Minimum R                                                                                         | equired: 0 Maximum Available:3 Delete                                           |            |      |                    |
| Due Date     Ordev2022     Update and Submit                                                                                                    | + Add Participant                                                                                                    |                                                                                                   |                                                                                 |            |      |                    |

10. Select the **Confirm** button. **Note:** you will have the ability to track the status of the nominee's input.

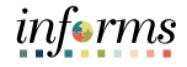

# Lesson 1: Training Activity 1 The Instructor will now demonstrate how to execute the business process through the Demonstration INFORMS training environment. Scenario You will nominate an additional preparer on the employee's evaluation. This activity will be performed individually; you must complete it on your classroom Instructions workstation using the INFORMS training environment. Your Instructor will tell you how to log into INFORMS. You will determine how to perform the activity by following the data sheet and by using the training materials as reference tools. There are Instructors in the room to assist if you have questions. Relevant Remember, you have the following resources available to you: Resources Training Activity Sheet User Productivity Kit (UPK) ٠

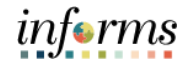

# Lesson 1: Training Exercise 1

Debrief

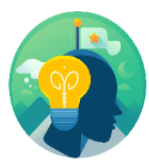

1. (True / False) You should always nominate an additional preparer to provide feedback on the employee's performance.

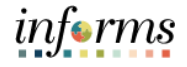

# **Lesson 1: Requesting Nominations**

Objectives

Having completed the requesting nominations lesson, the user should be able to

- Achieved
- Nominate Participants to provide additional feedback on an employee's evaluation

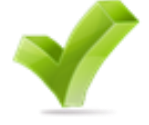

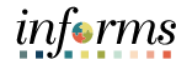

# Lesson 2: Preparing an Employee's Evaluation as a Manager

Lesson 2: At the conclusion of this lesson, you will be able to:

Overview

• Prepare an Evaluation as a Manager

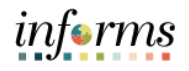

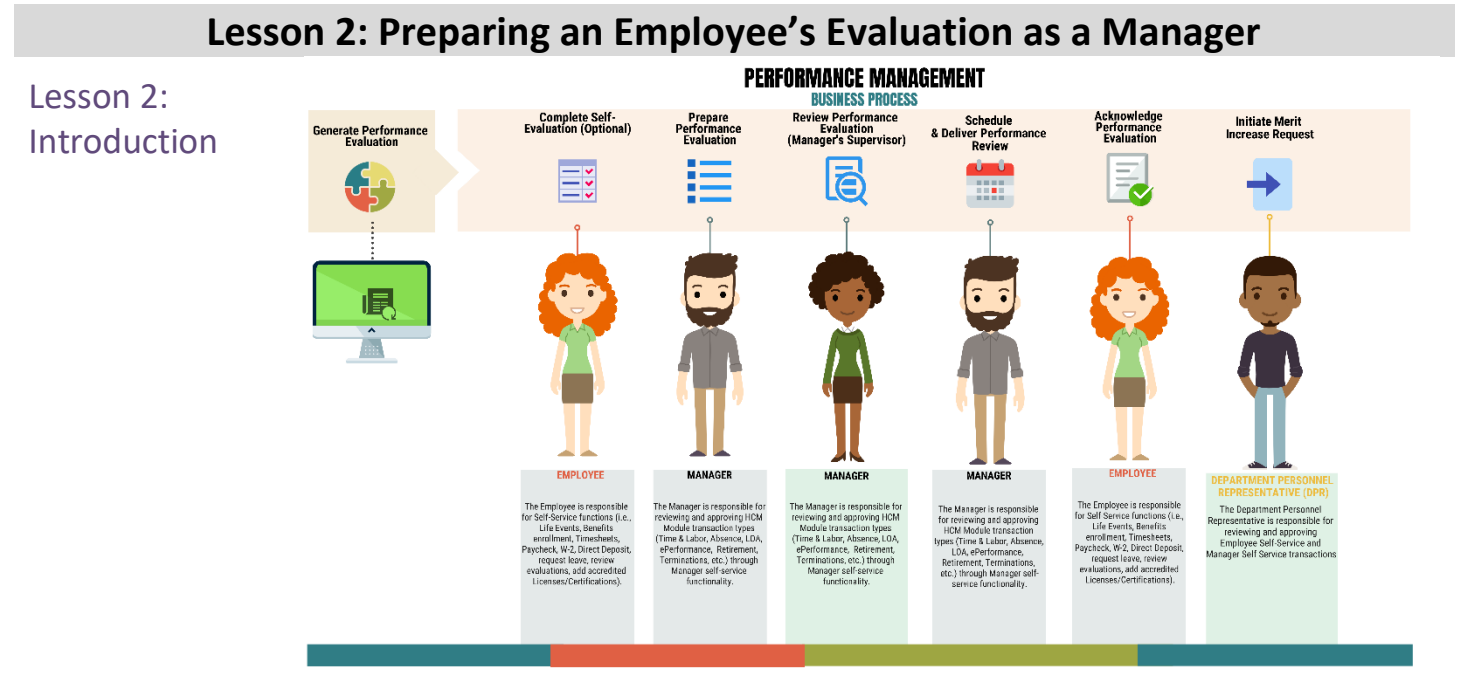

Managers must complete an annual performance evaluation for their employees in Miami Dade County. Managers must rate their employees on four or seven objectives. An Overall Rating is generated by INFORMS and is based on an average of the individual ratings. The rating model for both the individual objectives and the overall objective is the same:

- 1 Unsatisfactory
- 1 Needs Improvement
- 2 Satisfactory
- 3 Above Satisfactory
- 4 Outstanding
- X Does not apply

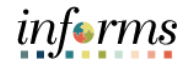

# Lesson 2: Preparing an Employee's Evaluation as a Manager

Key Terms

The following key terms are used in this lesson:

| Term                      | Definition                                                                                                    |
|---------------------------|----------------------------------------------------------------------------------------------------|
| Individual Rating         | The score that a Manager uses to rate Employees in a particular performance evaluation Category.                                                                                                    |
| Merit Increase            | A salary increase that Employees may be eligible for if their<br>Overall Rating is "Satisfactory" (or above) and no Individual<br>rating is "Need Improvement" (or lower).                                                                                              |
| Overall Rating            | The average of the Individual Ratings on an Employee's performance evaluation.                                                                                                    |
| Performance<br>Evaluation | A annual evaluation conducted by a Manager that rates the<br>Employee in various individual Categories and is the basis for<br>Merit Increases.                                                                                                    |
| Self-Evaluation           | A self-rating performed by Employees prior to their Performance Evaluation.                                                                                                    |
| Document Status           | The current state of the Evaluation - Acknowledged, Available<br>for Review, Cancelled, Completed, In Progress, Not Started, or<br>Review Held.                                                                                                    |
| Document Type             | Document Review Type is the type of formatted Performance<br>Evaluation document being generated in INFORMS. Document<br>Review Type varies based upon which Employee will be<br>reviewed. "MDC-Annual Review EE" is one example of an<br>INFORMS Document Review Type. |
| Manager                   | The Manager is responsible for reviewing and approving HCM<br>Module transaction types (Time & Labor, Absence, LOA,<br>ePerformance, Retirement, Terminations, etc.) through<br>Manager self-service functionality                                                      |

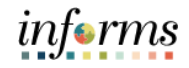

#### Lesson 2: Preparing an Employee's Evaluation as a Manager

Navigate to Manager Self-Service > Team Performance

Lesson 2: Preparing an Employee's Evaluation as a Manager

1. Select the Employee Name under **Current Documents**.

| HANGER .               |      |                             |                                |                         |                                                                                                    |                 |          | inf                             | orm   |
|------------------------|------|-----------------------------|--------------------------------|-------------------------|----------------------------------------------------------------------------------------------------|-----------------|----------|---------------------------------|-------|
| C Manager Self-Service |      |                             | Team Performa                  | nce                     |                                                                                                    |                 |          | 🔺 Q, 🐋                          | : 1   |
| Current Documents      |      | Current Documents           |                                |                         | Transmitter and the second second sec | Create Document | 3        | Related Information             | n     |
| 5 Historical Documents |      |                             |                                |                         |                                                                                                    |                 |          | Add Analytics                   |       |
| 3 Administrative Tasks | ~    | -                           |                                |                         |                                                                                                    |                 | 3 rows   | - Performance Status            |       |
|                        |      | <u> </u>                    |                                |                         |                                                                                                    |                 | 1        |                                 |       |
|                        |      | Name / Job Title            | Document Type                  | Document Status         | Period Begin /<br>Period End                                                                                                    | Next Due Date   |          | You are not authorized for this | page. |
|                        |      | Luis Zamuria                | MDC Arrent Devices EE          | Evaluation in Program   | 12/01/2021                                                                                                    | 12/02/2021      |          |                                 |       |
|                        |      | Hris Specialist             |                                | C Tananan III P Tograda | 12/17/2021                                                                                                    | 12/07/2021      | >        |                                 |       |
|                        |      | Tressie Williams            | MDC-DreffSupervisory Deview ME | Evaluation in Programs  | 09/07/2020                                                                                                    | 08/22/2021      |          |                                 |       |
|                        |      | Administrative Officer 3    | incontrologication protont inc | C TRADUCTION FOR STORE  | 09/05/2021                                                                                                    | VOLD LOLI       | `        |                                 |       |
|                        |      | Nectar Ortiz                | MDC-Prof/Supervisory Review MF | Evaluation in Progress  | 11/04/2019                                                                                                    | 10/18/2020      |          |                                 |       |
|                        |      | Senior Personnel Specialist |                                |                         | 11/01/2020                                                                                                    | 10.10.2020      | <u>'</u> |                                 |       |
|                        | - 11 |                             |                                |                         |                                                                                                    |                 |          |                                 |       |

**Note**: The Current Performance Documents Page displays documents that are currently listed as "In Progress".

**Note**: at this point you can nominate a secondary preparer to review and comment on the employee's performance.

Complete the following for each segment within **Section 1 – PERFORMANCE OBJECTIVES** 

- 2. Select the applicable Manager Rating from the dropdown.
- 3. Input the applicable details within the Manager Comments field.
- 4. Select the **Spell Check** option, if desired.

| C Team Performance                               |          | Performance Process                                                                                                    | 📣 Q 💿 : 🖬                  |
|--------------------------------------------------|----------|----------------------------------------------------------------------------------------------------|----------------------------|
| Performance Process                              | 0.       |                                                                                                    | Save Submit for Americal   |
| Steps and Tasks                                  | C I      | MDC-Annual Review EE                                                                                                    | and addition of the second |
| I nie Zemuria                                    |          | Manager Evaluation - Update and Submit                                                                                                    | @Print   ⊇ Notif           |
| MDC-Annual Review EE<br>12/01/2021 12/17/2021    | Overview | Luis Zamuria<br>Actions -                                                                                                    |                            |
| Collected Destrict                               |          | Job Title Hris Specialist Manager Dena Kelly                                                                                                    |                            |
| Due Date 12102021                                |          | Document Type MDC-Annual Review EE Period 12/01/2021 12/17/2021                                                                                                |                            |
| Review Participant Evaluat     Due Date 12192021 | tions    | Status Evaluation in Progress Due Date 12/10/2021                                                                                                    |                            |
| Review Self Evaluation     Due Date spended      |          | ▼ Employee Data                                                                                                    |                            |
| Consider Manager Fusion                          | fina     | Employee ID 00209376                                                                                                    |                            |
| Due Date 12102021                                |          | Department PD03110100 PERSONNEL MANAGEMENT - SUPPORT                                                                                                    |                            |
| Update and Submit                                |          | Enter ratings and comments for each section in this evaluation, if applicable. At any point in time you can save this evaluation by selecting the Save button. |                            |
| Pending Approval                                 |          | C Expand All   C Collapse All   Calculate All Ratings   @ Cancel Evaluation                                                                                    |                            |
| Share with Employe                               |          |                                                                                                    |                            |
|                                                  |          | * Section 1 - PERFORMANCE OBJECTIVES                                                                                                    |                            |
|                                                  |          | Elipand   Collapse                                                                                                    |                            |
|                                                  |          | * QUANTITY OF WORK                                                                                                    |                            |
|                                                  |          | Description : Includes amount of work performed.                                                                                                    |                            |
|                                                  |          | Manager Rating 5 - Outstanding                                                                                                    |                            |
|                                                  |          | Manager Comments H & + Fox - Sox - B I U II II A- 0-                                                                                                    |                            |
|                                                  |          | Manager Commercia                                                                                                    |                            |
|                                                  |          |                                                                                                    |                            |
|                                                  |          |                                                                                                    |                            |
|                                                  |          | Annual Annual Annual                                                                                                    |                            |
|                                                  |          | Convert Lempare 1/211/2421 1.51PM                                                                                                    |                            |

5. Complete Section 2 - Overall Summary Section

**Note:** The Overall Score is an automatic calculation of the employee's overall performance score. Select the calculator icon to calculate the overall score.

| <ul> <li>Section 2 - Overall Summary</li> </ul> |  |
|-------------------------------------------------|--|
| Manager Rating                                  |  |
|                                                 |  |

section.

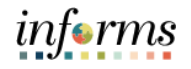

Lesson 2: Preparing an Employee's Evaluation as a Manager

6. Input Manager Comments in the Section 3 - Ways an Employee Can Improve

Lesson 2: Preparing an Employee's Evaluation as a Manager

| MIANICACE                                                                                                    |                                                                                                    | inform            |
|----------------------------------------------------------------------------------------------------|----------------------------------------------------------------------------------------------------|-------------------|
| C Team Performance                                                                                                    | Performance Process                                                                                                    | A 🤉 : 🖩           |
| Performance Process 🛛 👙 «                                                                                                    |                                                                                                    |                   |
| Steps and Tasks         C         I           Disis Enriquez         MIC-Annua Review FE         04/26/2022         Overview           04/26/2021         0-Verview Pathogenis         Due Date environze         Image: Construction of the construction of the co | MOC-Annual Review EE Manager Evaluation - Pending Approval Manager Rating 4 - Above Satestadory & Avg Rating 4 - Above Satestadory 4 00 | Print   E3 Notify |
| e Review Set Evolution<br>Due Date evineouz     e Complete Manager Evaluation<br>Due Date evintorco     e Update and Submit     e Pending Approval                                                                                                    | Section 3 - Ways employee can improve Ways employee can improve Summary Manager Comments for analyse connusts tree.                     |                   |
| Share with Employee                                                                                                    |                                                                                                    |                   |

 Review details input by the employee and add comments within Section 4 – Employee Comments / Accomplishments.

**Note**: To add any applicable attachments, select the Add Attachment hyperlink.

| HEAME CARE                                                                                                    |                                                                                                    | injerm             |
|----------------------------------------------------------------------------------------------------|----------------------------------------------------------------------------------------------------|--------------------|
| C Team Performance                                                                                                    | Performance Process                                                                                                    | 🕋 😞 : 🔳            |
| Performance Process 🔹 «                                                                                                    | MDC-Annual Review EE                                                                                                    |                    |
| Dixie Enriquez<br>MDC-Annual Review EE<br>04/26/2021 04/25/2022 Overview                                                                                                    | Manager Evaluation - Pending Approval                                                                                               | 👹 Print   🖃 Notify |
| • Nominate Participants     Due Date extraord     • Review Participant Evaluations     Due Date extraord     • Review Set Evaluation     Due Date extraord     • Concide Manager Evaluation | Section 4 - Employee Comments / Accomplishments     Equal 1 - Collapse     Employee Comments:      Destription:      Total Comments |                    |
| Due Date sensors     Update and Submit     Pending Approval     Share with Employee                                                                                                    | Manager Commonts                                                                                                    |                    |
|                                                                                                    | Employee Comments                                                                                                    |                    |

- 8. Select the Save button.
- 9. Select the **Submit for Approval** button. The evaluation gets routed to the Reviewer.

| AND A DECEMBER OF A DECEMBER OF |                                                                                                    | agen                     |
|----------------------------------------------------------------------------------------------------|----------------------------------------------------------------------------------------------------|--------------------------|
| Team Performance                                                                                                    | Performance Process                                                                                                    | <u> ଶ ର ବ :</u>          |
| Performance Process                                                                                                    | 4                                                                                                    | Save Submit for Approval |
| teps and Tasks C                                                                                                    | MDC-Annual Review EE                                                                                                    |                          |
| uis Zamoria<br>MDC-Annual Review EE<br>1201/2021 12/17/2021 Overvie<br>O Nominate Participants<br>Due Date 12/19/2021                                                                                                    | Manager Evaluation - Update and Submit<br>Link Zennik<br>Addres - Job Tris: His Specialit Hender<br>Document Type MC-Arwal Rever EE Previol 128/02/21 - 13/1/02/1<br>Tromble: Enciese Performance To Document Do 2022                                                            | ∰Print   ⊵Noti           |
| Review Participant Evaluations     Due Date concerns                                                                                                    | Status Evaluation in Progress Due Date 12/10/2021                                                                                                    |                          |
| Review Self Evaluation     Due Date remoter     Complete Manager Evaluation                                                                                                    | Copplayee Data     Englayee D & 0008358     Englayee D & 0008358     Englayee D & 0008358     Englayee D & 0008358     Englayee D & 0008358                                                                                                    |                          |
| Due Date 12102121                                                                                                    | Contraction Provincial International Contract                                                                                                    |                          |
| Pending Approval<br>Share with Employee                                                                                                    | Cetter range and comments for each section in the evaluation. 2 applicable, if any point in the you can sure that evaluation by seeching the Save bottom.     Expand AL   ≥ Collapse AL   © Calculate AR Radius   @ Cancel Evaluation     * Section 1 → PERFORMANCE OR LECTIVES. |                          |
|                                                                                                    | Copiet   x Collapse     GUARTITY OF WORK     Description: Includes amount of work performed                                                                                                    |                          |
|                                                                                                    | Manager Connects<br>Manager Connects<br>Manager Connects<br>Manager Connects.                                                                                                    |                          |
|                                                                                                    |                                                                                                    |                          |

Select the **Confirm** button.

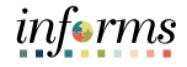

# Lesson 2: Training Activity 1 The Instructor will now demonstrate how to execute the business process through the Demonstration INFORMS training environment. Scenario Manager prepares an evaluation for an employee. This activity is will be performed individually; you must complete it on your classroom Instructions workstation using the INFORMS training environment. Your Instructor will tell you how to log into INFORMS. You will determine how to perform the activity by following the data sheet, and by using the training materials as reference tools. There are Instructors in the room to assist if you have questions. Relevant Remember, you have the following resources available to you: Resources **Training Activity Sheet** User Productivity Kit (UPK) ٠

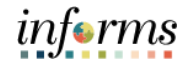

# Lesson 2: Training Exercise 1

Debrief

1. Does the manager create the annual performance evaluation for their employee?

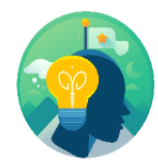

2. Can the Manager modify the Overall Rating?

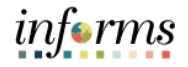

## Lesson 2: Preparing an Employee's Evaluation as a Manager

Objectives Achieved Having completed the requesting nominations lesson, the user should be able to

• Preparing an Employee's Evaluation as a Manager

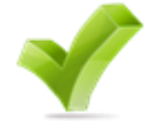

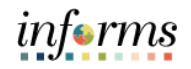

Lesson 3:

Overview

- At the conclusion of this lesson, you will be able to:
- Review an Employee's Evaluation as a Manager's Supervisor

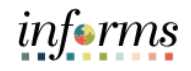

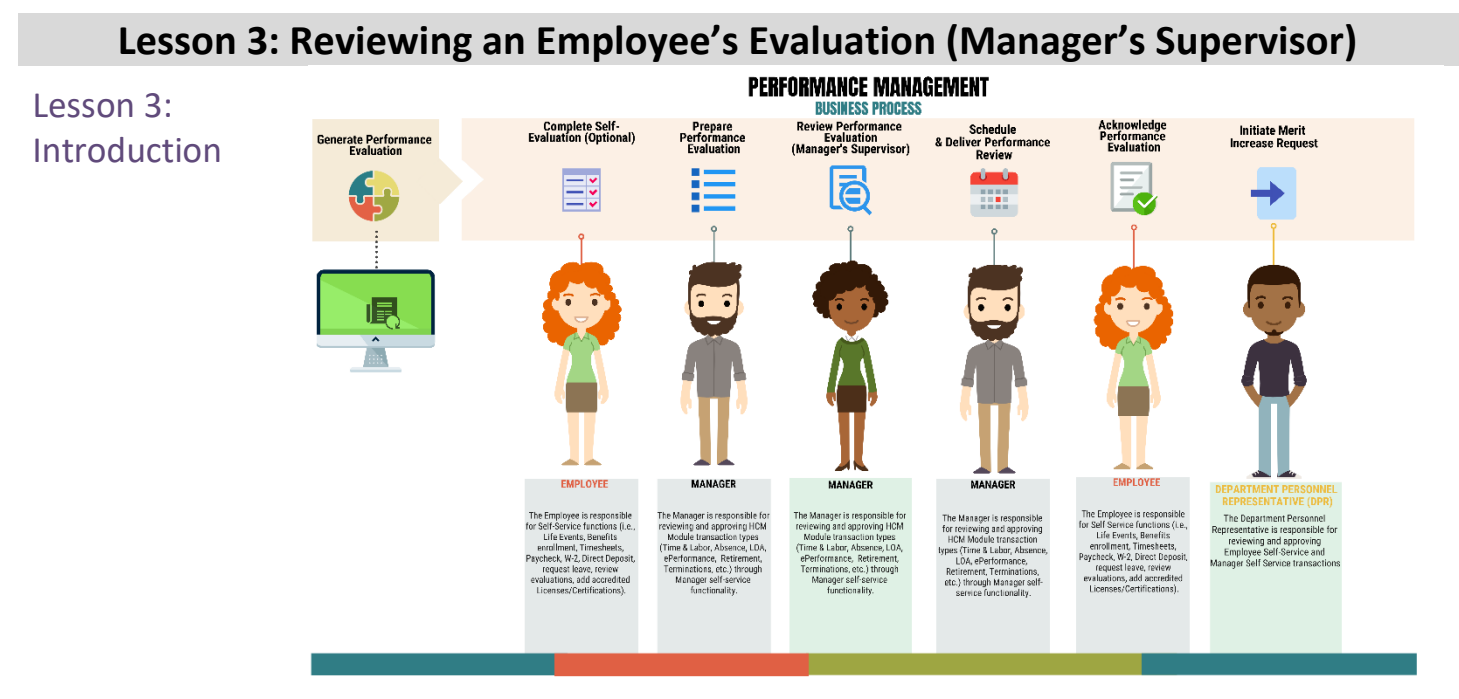

INFORMS will provide an email notification for the Reviewer to review and approve the performance evaluation and embedded in that email will be a link to access the document. The reviewer can also view the document in their approvals tile in INFORMS.

**Note**: The Reviewer cannot edit the evaluation. The Reviewer can only provide comments when approving or denying the evaluation.

INFORMS will display a confirmation message once the Reviewer has approved the Performance Evaluation then route an email notification to the Manager.

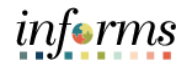

Key Terms

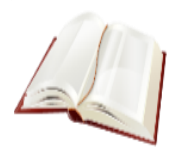

The following key terms are used in this lesson:

| Term                      | Definition                                                                                                    |
|---------------------------|----------------------------------------------------------------------------------------------------|
| Performance<br>Evaluation | A annual evaluation conducted by a Manager that rates the<br>Employee in various individual Categories and is the basis for<br>Merit Increases. |

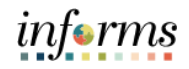

Lesson 3: Reviewing an Employee's Evaluation (Manager's Supervisor)

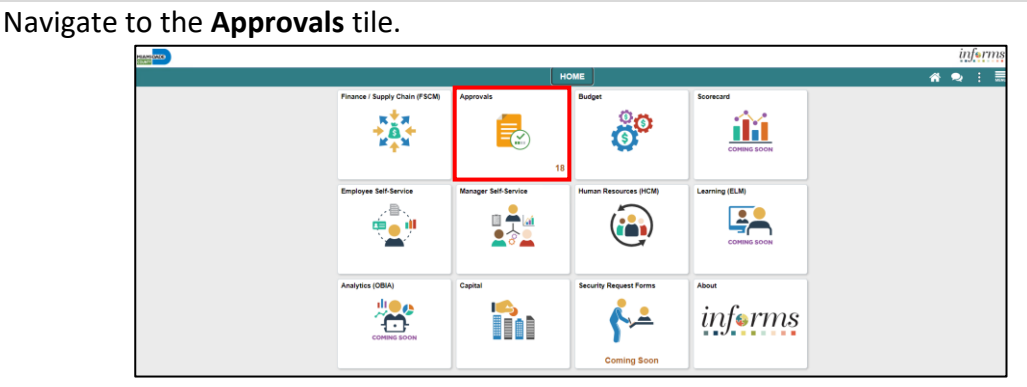

- 1. Select the **Performance** pane. Note, performance evaluation documents that have been prepared by the Rater and require approval by the Reviewer are displayed.
- 2. Select the **Performance** option for your employee.

| C HOME     Pending Approvals       View By Type     Image: Comparison of the second second s | <b>ଜ</b> ପ୍ 🗨 | : 📰   |
|----------------------------------------------------------------------------------------------------|---------------|-------|
| View By Type Y Type All                                                                                                    |               |       |
|                                                                                                    |               |       |
| All                                                                                                    |               |       |
| Performance (1) Performance 4 - Above Satisfactory                                                                                                    | Route         | 1 row |
| Les Chatham 01/01/2021 To 01/01/2022                                                                                                    | 02/23         | 2022  |

3. Select the View Performance Detail link.

| Pending Approvals                  | Performance     |                        |
|------------------------------------|-----------------|------------------------|
| Les Chatham<br>Accountant 2        |                 | Approve Deny           |
| A In Process                       |                 |                        |
| Performance Summary                |                 |                        |
| Document Type MDC-Annual Review EE | Manager         | Emerald Ritchie        |
| Period Begin Date 01/01/21         | Period End Date | 01/01/22               |
| Rating 4 - Above Satisfactory      |                 | View Performance Detai |
| Approver Comments                  |                 |                        |
| Ŷ                                  |                 |                        |
| Approval Chain >                   |                 |                        |
|                                    |                 |                        |
|                                    |                 |                        |

- 4. Review all sections of the performance evaluation document and check to see if the document contains any attachments.
- 5. Once the Reviewer has reviewed the entire performance evaluation, select the Approval button on the top left corner of the screen.

| HIANSCADE<br>COUNT                    |                                       | informs            |
|---------------------------------------|---------------------------------------|--------------------|
| Approval                              | Manager Evaluation - Pending Approval | 🕋 🔍 🗪 : 📰          |
| MDC-Annual Review EE                  |                                       | ^                  |
| Manager Evaluation - Pending Approval |                                       | 🗃 Print   🖃 Notify |

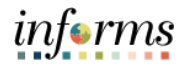

- Lesson 3: Reviewing an Employee's Evaluation (Manager's Supervisor)
- 6. Select the **Approver Comments** field and enter desired information. Once desired information is entered, click on **Approve** button. Note, the reviewer also has the option to deny in which case the reviewer would provide the reasons for denial. At this point the document will route back to the Rater (employee's manager) to be amended and the Rater will then have to resubmit the evaluation to the Reviewer.

| Accountant 2                       |                                       | Approve                |
|------------------------------------|---------------------------------------|------------------------|
| C In Process                       |                                       |                        |
| Document Type MDC-Annual Review EE | Manager E                             | merald Ritchie         |
| Period Begin Date 01/01/21         | Period End Date 0                     | 1101/22                |
| Rating 4 - Above Satisfactory      | · · · · · · · · · · · · · · · · · · · | Vew Performance Detail |
| Approver Comments                  |                                       |                        |

7. Select the **Submit** button.

| Cancel          | Approve                                 | Sut            |
|-----------------|-----------------------------------------|----------------|
| You are about t | to approve this request.                |                |
| Approver Con    | nments                                  |                |
| I approve the e | evaluation for Les Chatham for this eva | aluation peric |
|                 |                                         |                |

8. Select **Pending Approvals** to check if there are any more approvals pending.

|   | Pending Approvals | Performance |
|---|-------------------|-------------|
|   | Les Chatham       |             |
|   | Accountant 2      |             |
|   | Approved on 02/24 | 2022        |
| 1 |                   |             |

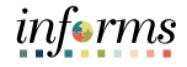

# Lesson 3: Training Activity 1 The Instructor will now demonstrate how to execute the business process through the Demonstration INFORMS training environment. Scenario Manager's Supervisor reviews the employee's evaluation. This activity is will be performed individually; you must complete it on your classroom Instructions workstation using the INFORMS training environment. Your Instructor will tell you how to log into INFORMS. You will determine how to perform the activity by following the data sheet, and by using the training materials as reference tools. There are Instructors in the room to assist if you have questions. Relevant Remember, you have the following resources available to you: Resources **Training Activity Sheet** User Productivity Kit ٠

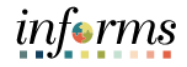

# Lesson 3: Training Exercise 1

Debrief

1. (True / False) The employee is able to view the comments made by the Reviewer

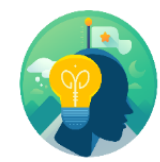

2. (True / False) The Manager's Supervisor reviewing the evaluation does not have the option to deny the evaluation

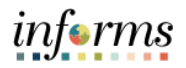

Objectives Achieved Having completed the requesting nominations lesson, the user should be able to

Review an Employee's Evaluation (Manager's Supervisor)

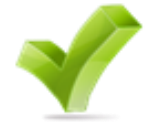

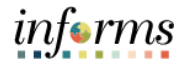

## Lesson 4: Share an Evaluation with Employee as Manager

Lesson 4: At the conclusion of this lesson, you will be able to:

Overview

• Share Evaluation with Employee as a Manager

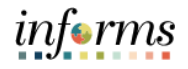

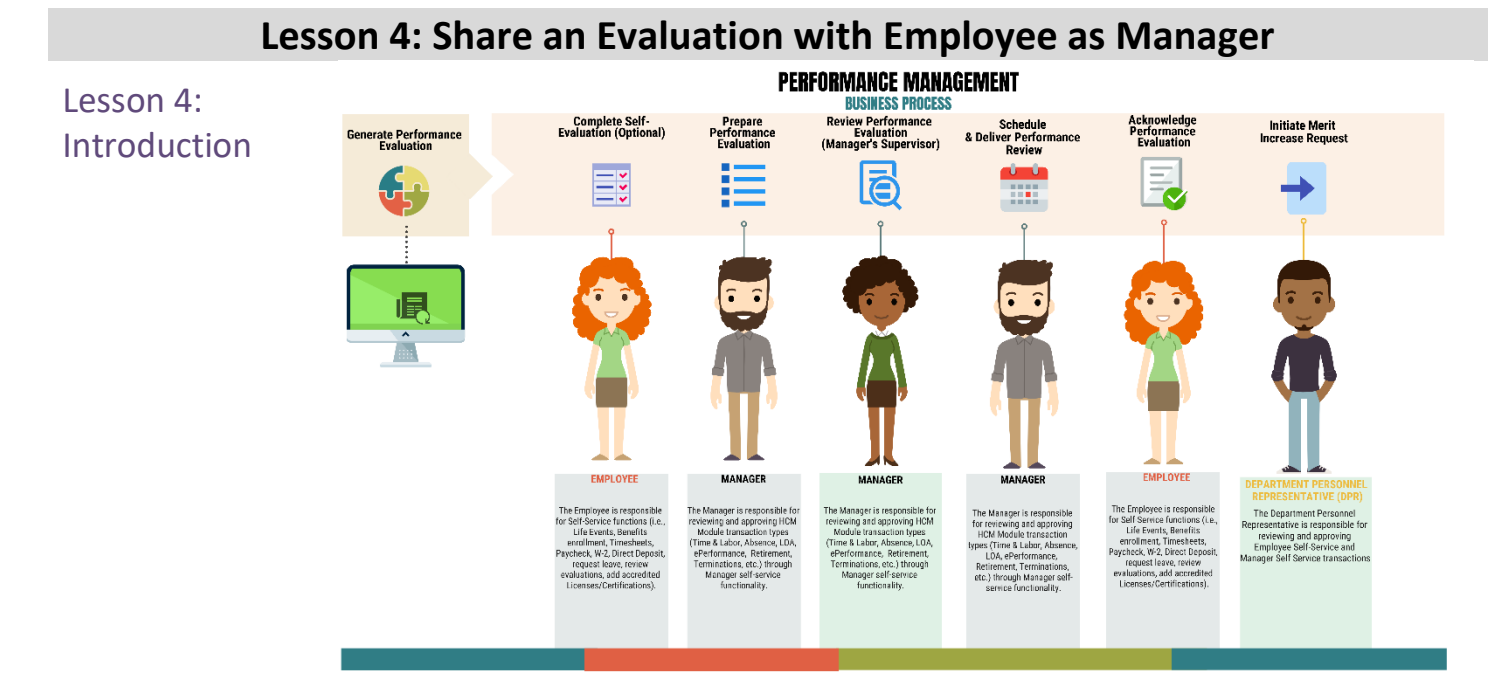

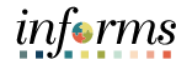

# Lesson 4: Share an Evaluation with Employee as Manager

Key Terms

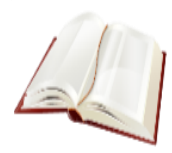

The following key terms are used in this lesson:

| Term                      | Definition                                                                                                    |
|---------------------------|----------------------------------------------------------------------------------------------------|
| Performance<br>Evaluation | A annual evaluation conducted by a Manager that rates the<br>Employee in various individual Categories and is the basis for<br>Merit Increases. |

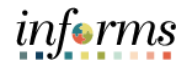

#### Lesson 4: Share an Evaluation with Employee as Manager Navigate to: Manager Self-Service tile > Team Performance Lesson 4: inferms -Share an • ñ **Evaluation with** °° îï **Employee** as Manager Lean ښ 👴 About nalytics (OBIA) \* h <u>,</u> informs

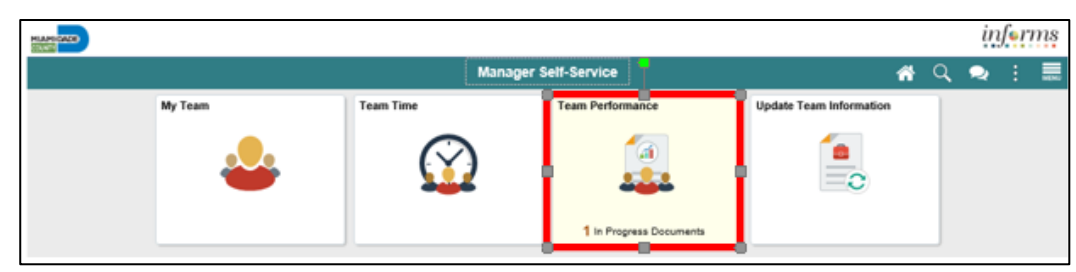

#### 1. Select Current Document and then MDC-Annual Review EE.

| C manager sen-service     |                   | Team Performance |                 | <b>*</b> C                   | 2 2 :          |      |
|---------------------------|-------------------|------------------|-----------------|------------------------------|----------------|------|
| Current Documents         | Current Documents |                  |                 |                              | Create Documen | its  |
| Delegated Documents       |                   |                  |                 |                              |                |      |
| Historical Documents      |                   |                  |                 |                              |                | 1 ro |
|                           | <b>T</b>          |                  |                 |                              |                | 1    |
| View-Only Documents       | Name / Job Title  | Document Type    | Document Status | Period Begin /<br>Period End | Next Due Date  |      |
|                           |                   |                  |                 |                              |                |      |
| Create Documents by Group |                   |                  |                 | 01/01/2021                   |                |      |

#### 2. Select Share with Employee.

| Count                                                                                                    | Perf                                                                  | ormance Process                                                                          |                                              |                                                        |                    |
|----------------------------------------------------------------------------------------------------|-----------------------------------------------------------------------|------------------------------------------------------------------------------------------|----------------------------------------------|--------------------------------------------------------|--------------------|
| Performance Process                                                                                                    | MDC-Annual Review EE<br>Manager Evaluation - Update an<br>Les Chatham | d Share                                                                                  |                                              | s                                                      | hare with Employee |
| MDC-Annual Review EE<br>01/01/2021 - 01/01/2022 Overview<br>• • • Nominate Participants<br>Due Date 12/2020/21<br>• • • Review Participant Evaluations<br>Due Date 12/2020/21 | Actions - Job Title<br>Document Type<br>Template<br>Status            | Accountant 2<br>MDC-Annual Review EE<br>Employee Performance Eval<br>Approval - Approved | Manager<br>Period<br>Document ID<br>Due Date | Emerald Ritchir<br>01/01/2021 -<br>28399<br>12/25/2021 | e<br>01/01/2022    |
|                                                                                                    | ▼ Employee Data<br>Employee ID<br>Department                          | 00319256<br>FN06020000 ACCOUNTING SECTION                                                |                                              |                                                        |                    |
| Pending Approval     Share with Employee                                                                                                    | Expand All   Collapse All        View                                 | Graphical Rating                                                                         |                                              |                                                        |                    |

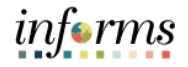

# Lesson 4: Share an Evaluation with Employee as Manager

Lesson 4: Share an Evaluation with Employee as Manager 3. Select the **Confirm** button. This will complete the process.

|                                                                         | Share with Employee                                                                                                    | × |  |  |  |
|-------------------------------------------------------------------------|----------------------------------------------------------------------------------------------------|---|--|--|--|
| Select confirm to<br>meet with the er<br>Upon selecting of<br>document. | Select confirm to share this document with the employee. Next you should meet with the employee to discuss your evaluation.<br>Upon selecting confirm your electronic signature will be added to this document. |   |  |  |  |
| Confirm                                                                 | Cancel                                                                                                    |   |  |  |  |
|                                                                         |                                                                                                    |   |  |  |  |

The evaluation will close out (edits can no longer be made) and move to the employee's historical folder as well as the manager's historical folder.

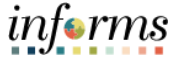

# Lesson 4: Training Activity 1 The Instructor will now demonstrate how to execute the business process through the Demonstration INFORMS training environment. Scenario Manager shares the evaluation with the employee. This activity is will be performed individually; you must complete it on your classroom Instructions workstation using the INFORMS training environment. Your Instructor will tell you how to log into INFORMS. You will determine how to perform the activity by following the data sheet, and by using the training materials as reference tools. There are Instructors in the room to assist if you have questions. Relevant Remember, you have the following resources available to you: Resources **Training Activity Sheet** User Productivity Kit (UPK) ٠

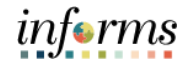

# Lesson 4: Training Exercise 1

Debrief

1. (True / False) Once the Manager has shared the completed evaluation with the employee, should the Manager need to edit the evaluation, he can do so.

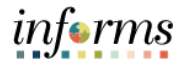

## Lesson 4: Share an Evaluation with Employee as Manager

Objectives Achieved Having completed the Completing an Evaluation lesson, the user should be able to:

• Share Evaluation with Employee as a Manager

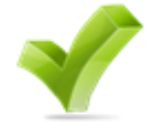

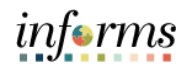

|                        | Module 2: Course Summary                                                                                                    |
|------------------------|----------------------------------------------------------------------------------------------------|
| Objectives<br>Achieved | Congratulations! You have completed the ePerformance course. You now should be able to:                                                                                                    |
|                        | <ul> <li>Nominate Participants to provide additional feedback on an employee's evaluation</li> <li>Prepare an Evaluation as a Manager</li> <li>Review an Employee's Evaluation as a Manager's Supervisor</li> <li>Share Evaluation with Employee as a Manager</li> </ul> |
|                        |                                                                                                    |
| Next Steps             | Now that you have completed the course, please make sure to complete the following tasks:                                                                                                    |
|                        | <ul> <li>Course assessment (tests your knowledge of the content)</li> <li>Course evaluation (collects course feedback)</li> <li>Log off your workstation</li> </ul>                                                                                                    |

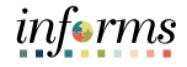

# Module 3: Course Summary

Module 3: This module includes the following lessons:

Course Summary

- Reference Materials
- Glossary of Terms

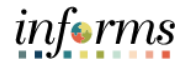

## **Reference Materials**

Reference Materials

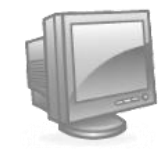

If you have further questions about any of the topics presented in this course, use the following resources:

**INFORMS Training Webpage:** 

https://www.miamidade.gov/global/humanresources/training/informs.page

User Productivity Kits (Available on the INFORMS Training Webpage):

- Request Nominations
- Prepare an Employee's Evaluation as a Manager
- Review an Employee's Evaluation as a Manager's Supervisor
- Share the Evaluation with the Employee as a Manager

#### Job Aids (Available on the INFORMS Training Webpage):

- Manager Self-Service Training Guide
- Employee Self-Service Training Guide

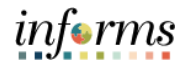

# Glossary

# Key Terms

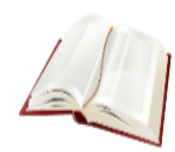

The following key terms are used in this course:

| Term                      | Definition                                                                                                    |
|---------------------------|----------------------------------------------------------------------------------------------------|
| Individual Rating         | The score that a Manager uses to rate Employees in a particular performance evaluation Category                                                                                                    |
| Merit Increase            | A salary increase that Employees may be eligible for if their<br>Overall Rating is "Satisfactory" (or above) and no Individual<br>rating is "Need Improvement" (or lower).                                                                                              |
| Overall Rating            | The average of the Individual Ratings on an Employee's performance evaluation.                                                                                                    |
| Performance<br>Evaluation | A annual evaluation conducted by a Manager that rates the<br>Employee in various individual Categories and is the basis for<br>Merit Increases.                                                                                                    |
| Self-Evaluation           | A self-rating performed by Employees prior to their<br>Performance Evaluation.                                                                                                    |
| Document Status           | The current state of the Evaluation - Acknowledged, Available for Review, Cancelled, Completed, In Progress, Not Started, or Review Held.                                                                                                    |
| Document Type             | Document Review Type is the type of formatted Performance<br>Evaluation document being generated in INFORMS. Document<br>Review Type varies based upon which Employee will be<br>reviewed. "MDC-Annual Review EE" is one example of an<br>INFORMS Document Review Type. |
| Manager                   | The Manager is responsible for reviewing and approving HCM<br>Module transaction types (Time & Labor, Absence, LOA,<br>ePerformance, Retirement, Terminations, etc.) through<br>Manager self-service functionality                                                      |